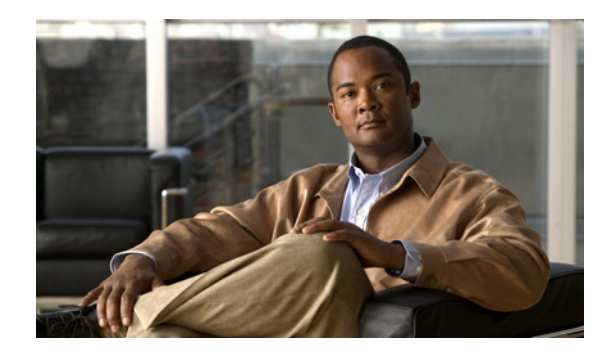

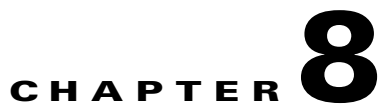

# **Tracking Faults Using Cisco ANA EventVision**

The following topics describe how to use Cisco ANA EventVision to track faults:

- User Roles Required to Work with Cisco ANA EventVision, page 8-1
- Viewing Events and Tickets in Cisco ANA EventVision, page 8-2
- Viewing 3.6.x Tabs, page 8-11
- Working in Cisco ANA EventVision, page 8-14

Note

For detailed information about alarms and event management, see the *Cisco Active Network Abstraction* 3.7.1 *Theory of Operations Guide*.

# **User Roles Required to Work with Cisco ANA EventVision**

Table 8-1 identifies the roles that are required to work with Cisco ANA EventVision. Cisco ANA determines whether you are authorized to perform a task as follows:

- For GUI-based tasks (tasks that do not affect devices), authorization is based on the default permission that is assigned to your user account.
- For device-based tasks (tasks that do affect devices), authorization is based on the default permission that is assigned to your account. That is, whether the device is in one of your assigned scopes and whether you meet the minimum security level for that scope.

For more information on user authorization, see the *Cisco Active Network Abstraction 3.7.1 Administrator Guide*.

| Task                                       | Viewer | Operator | OperatorPlus | Configurator | Administrator |
|--------------------------------------------|--------|----------|--------------|--------------|---------------|
| Viewing events and tickets                 |        |          | —            | _            | Х             |
| Viewing events and ticket properties       |        |          | —            | _            | Х             |
| Refreshing information displayed in tables |        |          | —            | _            | Х             |

 Table 8-1
 Default Permission/Security Level Required for Cisco ANA EventVision

| Task                         | Viewer | Operator | OperatorPlus | Configurator | Administrator |
|------------------------------|--------|----------|--------------|--------------|---------------|
| Filtering events and tickets | _      |          |              | —            | X             |
| Exporting displayed data     | _      |          |              |              | X             |

Table 8-1 Default Permission/Security Level Required for Cisco ANA EventVision (continued)

# **Viewing Events and Tickets in Cisco ANA EventVision**

Events are displayed according to event categories, which are represented by tabs in the Cisco ANA EventVision window. Each tab displays an events list log that provides event information for the specific event category. Events can be of system type or network type.

The Ticket tab displays the tickets that have been generated for correlated events.

Events and tickets are sorted by date, with the latest item displayed first and the oldest item displayed last. You can define a filter to be used as well as the number of items to be displayed in the list, by using the Cisco ANA EventVision Options dialog box. Each tab displays the specified number of entries per page as defined in the Cisco ANA EventVision Options dialog box.

For more information, see Selecting Cisco ANA EventVision Viewing Options, page 7-8.

Because the lists of events and tickets can be lengthy, you can use the left and right arrows on the navigation toolbar to move through the records. You can also use the submenus that are available from **View > Go To** in the main menu.

## All Tab

The All tab displays information about all events. Additional information specific to the event category can be viewed in the Event Properties window or individual category tabs.

When you launch Cisco ANA EventVision, the All tab is not displayed. You can view this tab by choosing **File > Open All Tab**.

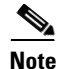

When you open the All tab, it might take some time to retrieve information from the Cisco ANA database for all category events.

You can disable the All tab by following the instructions provided in the *Cisco Active Network Abstraction 3.7.1 Installation Guide*.

Table 8-2 describes the information that is displayed in the All tab.

| Table 8-2 | All Tab |
|-----------|---------|
|-----------|---------|

| Column   | Description                                                                                                    |
|----------|----------------------------------------------------------------------------------------------------|
| Severity | Icon of a bell, colored according to the severity of the alarm on the event<br>(the color and type of alarm are displayed in the Properties window<br>Severity field). See Event Status Indicators, page 7-4. |
| Event ID | Event identifier, assigned sequentially.                                                                                                    |

| Column      | Description                                                                                          |
|-------------|----------------------------------------------------------------------------------------------------|
| Time        | Date and time when the event occurred and was logged and recorded.                                   |
| Description | Description of the event.                                                                            |
| Location    | Entity that triggered the event.                                                                     |
| Event Type  | Type of event: Audit, Provisioning, Security, Service, Syslog, System, V1 Trap, V2 Trap, or V3 Trap. |

| Table 8-2 | All Tab | (continued) |
|-----------|---------|-------------|
|-----------|---------|-------------|

# **System Event Tabs**

The following tabs in the Cisco ANA EventVision window display the system events:

- Audit Tab, page 8-3
- Provisioning Tab, page 8-4
- Security Tab, page 8-5
- System Tab, page 8-5

#### **Audit Tab**

The Audit tab displays all events generated for each command or request in Cisco ANA; for example, opening Cisco ANA EventVision displays the **Get** command as shown in Figure 8-1.

| E Cisco ANA EventVision - root@10.56.23.38                                                    |          |                    |                                                        |              |                               |
|-----------------------------------------------------------------------------------------------|----------|--------------------|--------------------------------------------------------|--------------|-------------------------------|
| File Edit View Tools Reports Help                                                             |          |                    |                                                        |              |                               |
| « » 🕲                                                                                         | <b>X</b> |                    |                                                        |              |                               |
| Severity 💎 🗸                                                                                  | Event ID | Time               | Description                                            | Command Name | Command Signature             |
| <b>A</b>                                                                                      | 4490     | 27-Apr-10 20:09:55 | Command:Get was executed by root from IP:10.21.149.121 | Get          | com.sheer.framework.com 🔪 c 🛧 |
| 4                                                                                             | 4487     | 27-Apr-10 18:44:58 | Command:Get was executed by root from IP:10.21.149.121 | Get          | com.sheer.framework.com c     |
| 4                                                                                             | 4484     | 27-Apr-10 18:16:20 | Command:Get was executed by root from IP:10.21.149.121 | Get          | com.sheer.framework.com* c 📃  |
| 4                                                                                             | 4481     | 27-Apr-10 18:14:49 | Command:Get was executed by root from IP:10.21.149.121 | Get          | com.sheer.framework.com* c    |
| 4                                                                                             | 4478     | 27-Apr-10 18:13:18 | Command:Get was executed by root from IP:10.21.149.121 | Get          | com.sheer.framework.com c     |
| 4                                                                                             | 4475     | 27-Apr-10 17:40:32 | Command:Get was executed by root from IP:10.21.149.121 | Get          | com.sheer.framework.com c     |
| 4                                                                                             | 4406     | 27-Apr-10 14:33:08 | Command:Get was executed by root from IP:10.21.149.121 | Get          | com.sheer.framework.com* c    |
| 4                                                                                             | 4405     | 27-Apr-10 14:33:08 | Command:Get was executed by root from IP:10.21.149.121 | Get          | com.sheer.framework.com c     |
| <b>4</b>                                                                                      | 4404     | 27-Apr-10 14:33:08 | Command:Get was executed by root from IP:10.21.149.121 | Get          | com.sheer.framework.com c     |
| <b>A</b>                                                                                      | 4403     | 27-Apr-10 14:33:08 | Command:Get was executed by root from IP:10.21.149.121 | Get          | com.sheer.framework.com c     |
| <b>A</b>                                                                                      | 4394     | 27-Apr-10 14:30:41 | Command:Get was executed by root from IP:10.21.149.121 | Get          | com.sheer.framework.com       |
| <b>4</b>                                                                                      | 4393     | 27-Apr-10 14:30:41 | Command:Get was executed by root from IP:10.21.149.121 | Get          | com.sheer.framework.com* c    |
| <b>A</b>                                                                                      | 4392     | 27-Apr-10 14:30:38 | Command:Get was executed by root from IP:10.21.149.121 | Get          | com.sheer.framework.com       |
| <b>A</b>                                                                                      | 4391     | 27-Apr-10 14:30:38 | Command:Get was executed by root from IP:10.21.149.121 | Get          | com.sheer.framework.com 🕻 🗸   |
| <                                                                                             |          |                    |                                                        |              | >                             |
|                                                                                               |          |                    |                                                        |              | Line 0 (Size 50)              |
| Properties:                                                                                   |          |                    |                                                        |              |                               |
|                                                                                               |          |                    |                                                        |              |                               |
| Event ID:                                                                                     | 4468     |                    |                                                        | Severity:    | Cleared                       |
| Description: Command: Get was executed by root from IP:10:21:149:121 Time: 27-Apr-10 17:40:17 |          |                    |                                                        |              |                               |
| Location: N/A Type: Audit Event                                                               |          |                    |                                                        |              |                               |
| -Details:                                                                                     |          |                    |                                                        |              | , I                           |
| Audit Provisioning Security Service Syslog System Ticket V1 Trap V2 Trap V3 Trap All          |          |                    |                                                        |              |                               |
| tesults 1 - 50                                                                                |          |                    |                                                        | Memory:      | 6% Connected                  |

Figure 8-1 Audit Tab

Table 8-3 describes the information that is displayed in the Audit tab.

| Column             | Description                                                                                                    |
|--------------------|----------------------------------------------------------------------------------------------------|
| Severity           | Icon of a bell, colored according to the severity of the alarm on the event (the color and type of alarm are displayed in the Properties window Severity field). See Event Status Indicators, page 7-4. |
| Event ID           | Sequential ID number of the event.                                                                                                    |
| Time               | Date and time when the event happened and was logged and recorded.                                                                                                    |
| Description        | Aggregation of portions of the same fields in the Audit Command fields.                                                                                                    |
| Command Name       | Audit-specific command name, prefaced by, for example, Get, Update, or Find.                                                                                                    |
| Command Signature  | Actual command run by Cisco ANA, such as <b>GetEventViewerProperties</b> .                                                                                                    |
| Command Parameters | Command parameters issued with the command identified in the Command Name column.                                                                                                    |
| Originating IP     | IP address of the client that issued the command                                                                                                    |
| User Name          | Name of the user who initiated the command.                                                                                                    |

| Audit lab    |
|--------------|
| / (44/6 / 46 |
|              |
|              |
|              |

The audit service enables you to audit all the commands executed in the system; for example, the **Get** command can be audited. The Audit tab then displays this information.

#### **Provisioning Tab**

Events displayed in the Provisioning tab are events triggered during the configuration of a device. Cisco ANA sends an event explaining the configuration operation, such as configuring the cross-connect table in a device. The Provisioning tab displays detailed information specific to this event category. It contains events from both Cisco ANA Command Builder and Cisco ANA Workflow Editor<sup>1</sup>.

Additional information specific to this event category can be viewed in the Event Properties window.

If a provisioning event is the result of an activation script, the provisioning event can include an extremely long description. This description is displayed in the Event Properties window in the Details field. If the description exceeds the size of the Details field, Cisco ANA truncates the description in the database and Details field, and displays the following line to indicate that the description has been truncated:

====CONTENT TRUNCATED BY CISCO ANA=====

For more information about activation scripts, see the *Cisco Active Network Abstraction 3.7.1 Integration Developer Guide.* 

Table 8-4 describes the information that is displayed in the Provisioning tab.

1. The Workflow Editor is based on LiquidBPM by Autonomy, Inc.

| Column      | Description                                                                                                    |
|-------------|----------------------------------------------------------------------------------------------------|
| Severity    | Icon of a bell, colored according to the severity of the alarm on the event (the color and type of alarm are displayed in the Properties window Severity field). See Event Status Indicators, page 7-4. |
| Event ID    | Sequential ID number of the event.                                                                                                    |
| Time        | Date and time when the event happened and was logged and recorded.                                                                                                    |
| Description | Description of the event, such as "Script Show has failed."                                                                                                    |
| Location    | Entity that triggered the event.                                                                                                    |
| Username    | Name of the user who performed the provisioning operations.                                                                                                    |
| Status      | Status, such as Success or Fail.                                                                                                    |

| 1 I I I I I I I I I I I I I I I I I I I | Table 8-4 | Provisioning | Tab |
|-----------------------------------------|-----------|--------------|-----|
|-----------------------------------------|-----------|--------------|-----|

#### **Security Tab**

The Security tab displays detailed information specific to this event category. Security events are related to client login and user activity when managing the system and the environment. Additional information specific to this event category can be viewed in the Event Properties window.

Table 8-5 describes the information that is displayed in the Security tab.

| Column         | Description                                                                                                    |
|----------------|----------------------------------------------------------------------------------------------------|
| Severity       | Icon of a bell, colored according to the severity of the alarm on the event (the color and type of alarm are displayed in the Properties window Severity field). See Event Status Indicators, page 7-4. |
| Event ID       | Sequentially assigned identifier of the event.                                                                                                    |
| Time           | Date and time when the event happened and was logged and recorded.                                                                                                    |
| Description    | Description of the event, such as "Successful login root."                                                                                                    |
| Location       | Entity that triggered the event.                                                                                                    |
| Username       | Name of the user who triggered the event.                                                                                                    |
| Originating IP | IP address of the client where the event was triggered.                                                                                                    |
|                |                                                                                                    |

Table 8-5 Security Tab

For more information about the system security events displayed in this tab, see the *Cisco Active Network Abstraction 3.7.1 Reference Guide*.

#### **System Tab**

The System tab displays all the system events related to the everyday working of the internal system and its components. These events can be related to Cisco ANA and Cisco ANA gateway resources, representing the system log. Additional information specific to this event category can be viewed in the Event Properties window.

Table 8-6 describes the information that is displayed in the System tab.

| Column      | Description                                                                                                    |
|-------------|----------------------------------------------------------------------------------------------------|
| Severity    | Icon of a bell, colored according to the severity of the alarm on the event<br>(the color and type of alarm are displayed in the Properties window<br>Severity field). See Event Status Indicators, page 7-4. |
| Event ID    | Sequential ID number of the event.                                                                                                    |
| Time        | Date and time when the event happened and was logged and recorded.                                                                                                    |
| Description | Description of the event, such as "Dropped Events Report."                                                                                                    |
| Location    | Entity that triggered the event.                                                                                                    |

| Table 8-6 | System | Tab |
|-----------|--------|-----|
|-----------|--------|-----|

For more information about the system error and event messages displayed in this tab, see the *Cisco Active Network Abstraction 3.7.1 Reference Guide*.

## **Network Event Tabs**

The following topics describe the information displayed in Cisco ANA EventVision for network events:

- Service Tab, page 8-6
- Syslog Tab, page 8-7
- Ticket Tab, page 8-8
- V1 Trap Tab, page 8-8
- V2 Trap Tab, page 8-9
- V3 Trap Tab, page 8-10

### **Service Tab**

The Service tab displays all the events generated by Cisco ANA, such as Link Down. Service events are related to the alarms that are generated by the Cisco ANA system. Additional information specific to this event category can be viewed in the Event Properties window.

Table 8-7 describes the information that is displayed in the Service tab.

| Column      | Description                                                                                                    |
|-------------|----------------------------------------------------------------------------------------------------|
| Severity    | Icon of a bell, colored according to the severity of the alarm on the event<br>(the color and type of alarm are displayed in the Properties window<br>Severity field). See Event Status Indicators, page 7-4. |
| Event ID    | Calculated correlation identifier.                                                                                                    |
| Time        | Date and time when the event happened and was logged and recorded.                                                                                                    |
| Description | Description of the event, such as "BGP neighbor found."                                                                                                    |
| Location    | Hyperlink to the entity that triggered the event.                                                                                                    |
| Alarm ID    | Hyperlinked identifier of the alarm associated with the event. Click the link to view the Ticket Properties window.                                                                                           |

Table 8-7 Service Tab

| Column            | Description                                                                                                    |
|-------------------|----------------------------------------------------------------------------------------------------|
| Ticket ID         | Hyperlinked identifier of the ticket associated with the event. Click the link to view the Ticket Properties window.                                                                                        |
| Causing Event ID  | Identifier of the causing event.                                                                                                    |
| Duplication Count | For network events, the duplication count is calculated by the VNE and pertains only to flapping events. The duplication count represents the number of noncleared events aggregated by the flapping event. |
| Reduction Count   | For network events, the reduction count is calculated by the VNE and<br>pertains only to flapping events. The reduction count represents the<br>number of events that are aggregated by the flapping event. |

#### Table 8-7 Service Tab (continued)

For more information about the service alarms that are displayed in this tab, see the *Cisco Active Network Abstraction 3.7.1 Reference Guide*.

## **Syslog Tab**

The Syslog tab displays all the syslog events. These events are related to the predefined set of syslogs received from the devices by the VNEs, which are used to generate the syslog events. Additional information specific to this event category can be viewed in the Event Properties window.

Table 8-8 describes the information that is displayed in the Syslog tab.

| Column            | Description                                                                                                    |
|-------------------|----------------------------------------------------------------------------------------------------|
| Severity          | Icon of a bell, colored according to the severity of the alarm on the event<br>(the color and type of alarm are displayed in the Properties window<br>Severity field). See Event Status Indicators, page 7-4. |
| Event ID          | Calculated correlation identifier.                                                                                                    |
| Time              | Date and time when the event happened and was logged and recorded.                                                                                                    |
| Description       | Description of the event, such as "Device configuration changed."                                                                                                    |
| Location          | Entity that triggered the event.                                                                                                    |
| Alarm ID          | Identifier of the alarm associated with the event.                                                                                                    |
| Ticket ID         | Identifier of the ticket associated with the event.                                                                                                    |
| Causing Event ID  | Identifier of the causing event.                                                                                                    |
| Duplication Count | For network events, the duplication count is calculated by the VNE and pertains only to flapping events. The duplication count represents the number of noncleared events aggregated by the flapping event.   |
| Reduction Count   | For network events, the reduction count is calculated by the VNE and<br>pertains only to flapping events. The reduction count represents the<br>number of events that are aggregated by the flapping event.   |

#### Table 8-8Syslog Tab

#### **Ticket Tab**

The Ticket tab displays detailed information specific to tickets. A ticket contains a single root alarm (the root cause alarm can be of any alarm type, such as syslog or service), and all its subsequent correlated alarms. Additional information specific to tickets can be viewed in the Ticket Properties window.

A *Tickets capacity overflow, red threshold reached* system alarm is generated when the maximum number of tickets is exceeded. The alarm severity is defined as critical.

Table 8-9 describes the information that is displayed in the Ticket tab.

| Column                 | Description                                                                                                    |
|------------------------|----------------------------------------------------------------------------------------------------|
| Severity               | Icon of a bell, colored according to the severity of the alarm on the ticket<br>(the color and type of alarm are displayed in the Ticket Properties<br>window Severity field). See Event Status Indicators, page 7-4.                                                                                              |
| Ticket ID              | Sequentially assigned identifier of the ticket, hyperlinked to the Ticket Properties window.                                                                                                    |
| Last Modification Time | Date and time when the ticket was last modified.                                                                                                    |
| Description            | Description of the event, such as "BGP neighbor found."                                                                                                    |
| Location               | Hyperlink to the entity that triggered the event.                                                                                                    |
| Acknowledged           | Status of the ticket: Acknowledged or Not Acknowledged.                                                                                                    |
| Event Count            | Number of events associated with the ticket.                                                                                                    |
| Affected Devices Count | Number of devices affected by the ticket (the sources of the alarm and their subsequent alarms).                                                                                                    |
| Duplication Count      | For tickets, the duplication count is the sum of the duplication counts of all events that are associated with the root alarm.                                                                                                    |
| Reduction Count        | Ticket reduction count is the sum of reduction counts of all the events<br>that are associated to the ticket. The History tab in the Ticket Properties<br>window displays one reduction count for each event listed. For more<br>information, see Chapter 9, "Working with Tickets in Cisco ANA<br>NetworkVision." |
| Alarm Count            | Total number of alarms associated with the ticket, including the root alarm.                                                                                                    |

Table 8-9 Ticket Tab

For information about viewing ticket properties, see Viewing Ticket Properties, page 8-18.

### V1 Trap Tab

This event is triggered when the network element sends a trap message to Cisco ANA because of a network event, such as Link Down. The V1 Trap tab displays detailed information specific to this category. Additional information specific to each event category can be viewed in the Event Properties window.

Table 8-10 describes the information that is displayed in the V1 Trap tab.

| Column            | Description                                                                                                    |
|-------------------|----------------------------------------------------------------------------------------------------|
| Severity          | Icon of a bell, colored according to the severity of the alarm on the event<br>(the color and type of alarm are displayed in the Properties window<br>Severity field). See Event Status Indicators, page 7-4. |
| Event ID          | Calculated correlation identifier.                                                                                                    |
| Time              | Date and time when the event happened and was logged and recorded.                                                                                                    |
| Description       | Description of the event, such as "Enterprise generic trap."                                                                                                    |
| Location          | Hyperlink to the entity that triggered the trap.                                                                                                    |
| Alarm ID          | Identifier of the alarm associated with the event, hyperlinked to the Alarm Properties window.                                                                                                    |
| Ticket ID         | Hyperlinked sequential identifier of the ticket. Click the link to view the Ticket Properties window.                                                                                                    |
| Causing Event ID  | Identifier of the causing event, hyperlinked to the Network Event<br>Properties window.                                                                                                    |
| Duplication Count | For network events, the duplication count is calculated by the VNE and pertains only to flapping events. The duplication count represents the number of noncleared events aggregated by the flapping event.   |
| Reduction Count   | For network events, the reduction count is calculated by the VNE and<br>pertains only to flapping events. The reduction count represents the<br>number of events that are aggregated by the flapping event.   |

Table 8-10V1 Trap Tab

For more information about the Cisco IOS and Cisco IOX traps displayed in one of these tabs, see the *Cisco Active Network Abstraction 3.7.1 Reference Guide*.

## V2 Trap Tab

This event is triggered when the network element sends a trap message to Cisco ANA because of a network event. The V2 Trap tab displays detailed information specific to this category. Additional information specific to each event category can be viewed in the Event Properties window.

Table 8-10 describes the information that is displayed in the V2 Trap tab.

Table 8-11 V2 Trap Tab

| Column      | Description                                                                                                    |
|-------------|----------------------------------------------------------------------------------------------------|
| Severity    | Icon of a bell, colored according to the severity of the alarm on the event (the color and type of alarm are displayed in the Properties window Severity field). See Event Status Indicators, page 7-4. |
| Event ID    | Calculated correlation identifier.                                                                                                    |
| Time        | Date and time when the event happened and was logged and recorded.                                                                                                    |
| Description | Description of the event, such as "Enterprise generic trap."                                                                                                    |
| Location    | Hyperlink to the entity that triggered the trap.                                                                                                    |

| Column                | Description                                                                                                    |
|-----------------------|----------------------------------------------------------------------------------------------------|
| Alarm ID              | Identifier of the alarm associated with the event, hyperlinked to the Alarm Properties window.                                                                                                    |
| Ticket ID             | Sequential identifier of the ticket, hyperlinked to the Ticket Properties window.                                                                                                    |
| Causing Event ID      | Identifier of the causing event, hyperlinked to the Network Event<br>Properties window.                                                                                                    |
| Duplication Count     | For network events, the duplication count is calculated by the VNE and pertains only to flapping events. The duplication count represents the number of noncleared events aggregated by the flapping event. |
| Reduction Count       | For network events, the reduction count is calculated by the VNE and<br>pertains only to flapping events. The reduction count represents the<br>number of events that are aggregated by the flapping event. |
| Translated Enterprise | Translation of the OID using the MIB. For example, an enterprise OID of .1.3.6.1.2.1.88.2 is displayed in this column as .iso.org.dod.internet.mgmt.mib-2.dismanEventMIB.dismanEventMIB NotificationPrefix. |
| Trap Type OID         | Trap object identifier.                                                                                                    |
| Enterprise            | Enterprise OID for the trap, representing the company or organization that is associated with the trap.                                                                                                    |

| Table 8-11 | V2 Trap Tab (continued) |
|------------|-------------------------|
|------------|-------------------------|

For more information about the Cisco IOS and Cisco IOX traps displayed in this tab, see the *Cisco Active Network Abstraction 3.7.1 Reference Guide*.

## V3 Trap Tab

This event is triggered when the network element sends a trap message to Cisco ANA because of a network event. The V3 Trap tab displays detailed information specific to this category. Additional information specific to each event category can be viewed in the Event Properties window.

Table 8-12 describes the information that is displayed in the V3 Trap tab.

| Column      | Description                                                                                                    |
|-------------|----------------------------------------------------------------------------------------------------|
| Severity    | Icon of a bell, colored according to the severity of the alarm on the event (the color and type of alarm are displayed in the Properties window Severity field). See Event Status Indicators, page 7-4. |
| Event ID    | Calculated correlation identifier.                                                                                                    |
| Time        | Date and time when the event happened and was logged and recorded.                                                                                                    |
| Description | Description of the event, such as "Enterprise generic trap."                                                                                                    |
| Location    | Hyperlink to the entity that triggered the trap.                                                                                                    |
| Alarm ID    | Identifier of the alarm associated with the event, hyperlinked to the Alarm Properties window.                                                                                                    |

Table 8-12 V3 Trap Tab

| Column                | Description                                                                                                    |
|-----------------------|----------------------------------------------------------------------------------------------------|
| Ticket ID             | Sequential identifier of the ticket, hyperlinked to the Ticket Properties window.                                                                                                    |
| Causing Event ID      | Identifier of the causing event, hyperlinked to the Network Event<br>Properties window.                                                                                                    |
| Duplication Count     | For network events, the duplication count is calculated by the VNE and pertains only to flapping events. The duplication count represents the number of noncleared events aggregated by the flapping event. |
| Reduction Count       | For network events, the reduction count is calculated by the VNE and pertains only to flapping events. The reduction count represents the number of events that are aggregated by the flapping event.       |
| Translated Enterprise | Translation of the OID using the MIB. For example, an enterprise OID of .1.3.6.1.2.1.88.2 is displayed in this column as .iso.org.dod.internet.mgmt.mib-2.dismanEventMIB.dismanEventMIB NotificationPrefix. |
| Trap Type OID         | Trap object identifier.                                                                                                    |
| Enterprise            | Enterprise OID for the trap, representing the company or organization that is associated with the trap.                                                                                                    |

| Table 8-12 | V3 Trap | Tab | (continued) |
|------------|---------|-----|-------------|
|------------|---------|-----|-------------|

For more information about the Cisco IOS and Cisco IOX traps displayed in this tab, see the *Cisco Active Network Abstraction 3.7.1 Reference Guide*.

# Viewing 3.6.x Tabs

If you upgrade to Cisco ANA 3.7 or 3.7.1 from version 3.6.7, you can view the following tabs by choosing **File > Open 3.6.x Tabs**:

- 3.6.x Ticket
- 3.6.x Service
- 3.6.x Syslog
- 3.6.x V1 Trap
- 3.6.x V2-V3 Trap

Figure 8-2 shows an example Cisco ANA EventVision when the 3.6.x tabs are displayed.

| E Cisco          | ANA EventV | ision - root@10.56.57.148                                 |                              |                    |
|------------------|------------|-----------------------------------------------------------|------------------------------|--------------------|
| File Edit        | View Tools | Reports Help                                              |                              |                    |
| « »              |            |                                                           |                              |                    |
| 1                | Alarm ID   | Short Description                                         | Location                     | Time               |
| *                | 2163       | Link down due to admin down                               | R1                           | 21-Jun-10 05:28:25 |
| *                | 2162       | Link down due to admin down                               | R1                           | 21-Jun-10 05:26:43 |
| *                | 2161       | Link down due to admin down                               | R1                           | 21-Jun-10 05:26:20 |
| <u> </u>         | 2158       | Test                                                      | R1#0                         | 21-Jun-10 05:09:25 |
| <u> </u>         | 2152       | Link down due to admin down                               | R1#0:Ethernet0/1             | 21-Jun-10 05:07:59 |
| <b>^</b>         | 2149       | Port down                                                 | R1#0:Ethernet0/1             | 21-Jun-10 05:06:25 |
| 4                | 2144       | Link up due to admin down                                 | R2                           | 21-Jun-10 05:04:50 |
| ٨                | 2137       | Port down                                                 | R1#0:Ethernet0/1             | 21-Jun-10 04:59:21 |
| <b>*</b>         | 1891       | Link down due to admin down                               | R1                           | 21-Jun-10 04:52:50 |
|                  | 1889       | Link down due to admin down                               | R1                           | 21-Jun-10 04:49:45 |
|                  | 7135199    | Link down due to admin down                               | 169.254.154.212#0:Serial1/2< | 18-Sep-09 02:06:21 |
| <b>^</b>         | 7111817    | Interface status down                                     | 169.254.154.212 IP:Serial1/2 | 17-Sep-09 04:46:48 |
| *                | 7111807    | Link down due to admin down                               | 169.254.154.212#0:Serial1/2< | 17-Sep-09 04:46:47 |
| <b>.</b>         | 7111815    | Interface status down                                     | 169.254.154.213 IP:Serial1/1 | 17-Sep-09 04:46:47 |
| <b>4</b>         | 6961683    | Port up                                                   | 3750E-24TD-AGG1#0.0:Gigabit. | 09-Sep-09 08:11:14 |
| <b>4</b>         | 6961683    | Port up                                                   | 3750E-24TD-AGG1#0.0:Gigabit. | 09-Sep-09 08:11:14 |
| 4                | 6961620    | Port down 3750E-24TD-AGG1#0.0:0                           |                              | 09-Sep-09 08:10:41 |
| <b>4</b>         | 6961620    | Port down                                                 | 3750E-24TD-AGG1#0.0:Gigabit  | 09-Sep-09 08:10:41 |
|                  | 6961361    | Port up                                                   | 3750E-24TD-AGG1#0.0:Gigabit. | 09-Sep-09 08:07:14 |
| 4                | 6961361    | Port up                                                   | 3750E-24TD-AGG1#0.0:Gigabit. | 09-Sep-09 08:07:14 |
| <b>4</b>         | 6961349    | Port down 3750E-24TD-AGG1#0.0:Gigabit 09-Sep-09 08:07:06  |                              | 09-Sep-09 08:07:06 |
| <b></b>          | 6961349    | Port down 3750E-24TD-AGG1#0.0:Gigabit. 09-Sep-09 08:07:06 |                              | 09-Sep-09 08:07:06 |
| Line 0 (Size 50) |            |                                                           |                              |                    |
| V2 Trap          | V3 Trap    | 3.6.× Ticket 3.6.× Service                                | 3.6.x Syslog 3.6.x V1 Tra    | p 3.6.x V2-V3 Trap |
| Audit            | Provisi    | oning Security Servic                                     | e Syslog System              |                    |
| Results 1 -      | 50         |                                                           | Memory: 4%                   | Connected          |

| I Iguie 0-2 CISCO ANA EVent VISION WILLI S.O.X Tabs |
|-----------------------------------------------------|
|-----------------------------------------------------|

Table 8-13 describes the information that is displayed in each of the 3.6.x tabs.

 Table 8-13
 3.6.x Tab Contents in EventVision

| Field                  | Description                                                                                                    |
|------------------------|----------------------------------------------------------------------------------------------------|
| 3.6.x Ticket Tab       |                                                                                                    |
| Severity               | Icon of a bell, colored according to the severity of the alarm on the ticket. For more information, see Event Status Indicators, page 7-4. |
| Ticket ID              | Sequentially assigned identifier of the ticket.                                                                                            |
| Short Description      | Description of the event.                                                                                                    |
| Location               | Hyperlink to the entity that triggered the event.                                                                                          |
| Last Modification Time | Date and time when the ticket was last modified.                                                                                           |
| Time                   | Date and time recorded when the first event happened.                                                                                      |
| Acknowledged           | Status of the ticket: Acknowledged, Not Acknowledged, or Partly Acknowledged.                                                              |
| Affected Devices Count | Number of devices affected by the ticket (the sources of the alarm and their subsequent alarms).                                           |

| Field                | Description                                                                                                    |  |
|----------------------|----------------------------------------------------------------------------------------------------|--|
| Correlation Count    | Number of correlated alarms included in the ticket.                                                                                                    |  |
| Reduction Count      | Ticket reduction count is the sum of reduction counts of all the<br>events that are associated to the ticket. The History tab in the Ticket<br>Properties window displays one reduction count for each event<br>listed. For more information, see Chapter 9, "Working with Tickets<br>in Cisco ANA NetworkVision." |  |
| Duplication Count    | For tickets, the duplication count is the sum of the duplication counts of all events that are associated with the root alarm.                                                                                                    |  |
| 3.6.x Service Tab    |                                                                                                    |  |
| Severity             | Icon of a bell, colored according to the severity of the alarm. For more information, see Event Status Indicators, page 7-4.                                                                                                    |  |
| Alarm ID             | Sequentially assigned identifier of the alarm.                                                                                                    |  |
| Short Description    | Description of the event.                                                                                                    |  |
| Location             | Hyperlink to the entity that triggered the event.                                                                                                    |  |
| Time                 | Date and time recorded when the first event happened.                                                                                                    |  |
| 3.6.x Syslog Tab     | · · ·                                                                                                    |  |
| Severity             | Icon of a bell, colored according to the severity of the alarm. For<br>more information, see Event Status Indicators, page 7-4.                                                                                                    |  |
| Alarm ID             | Sequentially assigned identifier of the alarm.                                                                                                    |  |
| Short Description    | Description of the event.                                                                                                    |  |
| Location             | Hyperlink to the entity that triggered the event.                                                                                                    |  |
| Time                 | Date and time recorded when the first event happened.                                                                                                    |  |
| 3.6.x V1 Trap Tab    |                                                                                                    |  |
| Severity             | Icon of a bell, colored according to the severity of the alarm. For more information, see Event Status Indicators, page 7-4.                                                                                                    |  |
| Alarm ID             | Sequentially assigned identifier of the alarm.                                                                                                    |  |
| Short Description    | Description of the event.                                                                                                    |  |
| Location             | Hyperlink to the entity that triggered the event.                                                                                                    |  |
| Time                 | Date and time recorded when the first event happened.                                                                                                    |  |
| Suppress Display     | Whether or not the display of the alarm is suppressed.                                                                                                    |  |
| 3.6.x V2-V3 Trap Tab |                                                                                                    |  |
| Severity             | Icon of a bell, colored according to the severity of the alarm. For more information, see Event Status Indicators, page 7-4.                                                                                                    |  |
| Alarm ID             | Sequentially assigned identifier of the alarm.                                                                                                    |  |
| Short Description    | Description of the event.                                                                                                    |  |
| Location             | Hyperlink to the entity that triggered the event.                                                                                                    |  |
| Time                 | Date and time recorded when the first event happened.                                                                                                    |  |
| Suppress Display     | Whether or not the display of the alarm is suppressed.                                                                                                    |  |

 Table 8-13
 3.6.x Tab Contents in EventVision (continued)

# Working in Cisco ANA EventVision

The following sections describe how to view, filter, and display the properties of specific events and tickets, and how to refresh and export events:

- Viewing Event Properties, page 8-14
- Viewing Ticket Properties, page 8-18
- Refreshing Cisco ANA EventVision Information, page 8-20
- Filtering Events and Tickets, page 8-21
- Exporting Displayed Data, page 8-24

# **Viewing Event Properties**

Cisco ANA EventVision enables you to view the properties of a specific event type. The Event Properties window displays detailed information about the event; for example, the severity and the number of affected parties.

 $\mathcal{P}$ Tip

Clicking **Details Pane** on the toolbar displays the properties of the selected ticket or event in the Properties pane.

To view event properties:

- Step 1 Select the required tab for the specific event type and the event in the Cisco ANA EventVision window.
- **Step 2** Do one of the following:
  - Double-click the event in the events list.
  - Choose **View > Properties** from the main menu.
  - Right-click the event and choose **Properties**.

The Event Properties tabbed window is displayed for the selected event, as shown in Figure 8-3. The Details tab is displayed by default.

| <b>E</b> 513966823 | 3296_1280412428520 - Network Event Prop              | erties         |            |                    |
|--------------------|------------------------------------------------------|----------------|------------|--------------------|
| Event ID:          | 5139668233296_1280412428520                          |                | Severity:  | Critical           |
| Description:       | Link down due to Card event                          |                | Time:      | 29-Jul-10 07:07:08 |
| Location:          | 172.25.108.68#3:FastEthernet3/5<->172.25.108.80#2:Fa | istEthernet2/0 | Туре:      | Service            |
| Ticket ID:         | 249                                                  |                |            |                    |
| Alarm ID:          | 251                                                  |                |            |                    |
| Causing Event:     | 5126783331408_1280412428479                          |                |            |                    |
| Details:           |                                                      |                |            |                    |
|                    |                                                      |                |            |                    |
| Details Affected   | Parties Advanced                                     |                |            |                    |
| J                  |                                                      |                | Memory: 7% | Connected          |

Figure 8-3 Event Properties Window - Details Tab

Table 8-14 describes the information that is displayed in the Event Properties window in the Details tab.

| Table 8-14 | Details Tab for Events |
|------------|------------------------|
|            |                        |

| Field       | Description                                                                       |
|-------------|-----------------------------------------------------------------------------------|
| Event ID    | Unique identifier for the selected event.                                         |
| Severity    | Severity of the event, indicated by color and text label.                         |
| Description | Description of the event.                                                         |
| Time        | Date and time when the event happened and was logged and recorded.                |
| Location    | Entity that triggered the event, hyperlinked to its entry in physical inventory.  |
| Туре        | Type of event, such as Security or Service.                                       |
| Ticket ID   | This field is displayed only for network events.                                  |
|             | Sequential identifier of the ticket, hyperlinked to the Ticket Properties window. |
| Alarm ID    | This field is displayed only for network events.                                  |
|             | Alarm identifier, hyperlinked to the Ticket Properties window.                    |

| Field         | Description                                      |  |
|---------------|--------------------------------------------------|--|
| Causing Event | This field is displayed only for network events. |  |
|               | The identifier of the causing event.             |  |
| Details       | Detailed description of the event.               |  |

| Table 8-14 | Details | Tab for | Events | (continued) |
|------------|---------|---------|--------|-------------|
|------------|---------|---------|--------|-------------|

**Step 3** As required, view additional properties for the event.

Table 8-15 identifies the tabs that are available for each type of event and a link to the relevant information.

| Table 8-15 | <b>Event Properties</b> | Window - Available   | Tabs b | v Event | Type                                    |
|------------|-------------------------|----------------------|--------|---------|-----------------------------------------|
|            | =                       | Think off / Thank of | 10000  | ,       | .,,,,,,,,,,,,,,,,,,,,,,,,,,,,,,,,,,,,,, |

| Event Types and Tabs | Related Topic                     |  |  |
|----------------------|-----------------------------------|--|--|
| Audit Events         |                                   |  |  |
| Details              | Details Tab for Events, page 8-15 |  |  |
| Audit                | Audit Tab, page 8-17              |  |  |
| Provisioning Events  |                                   |  |  |
| Details              | Details Tab for Events, page 8-15 |  |  |
| Provisioning         | Provisioning Tab, page 8-17       |  |  |
| Security Events      |                                   |  |  |
| Details              | Details Tab for Events, page 8-15 |  |  |
| Security             | Security Tab, page 8-17           |  |  |
| Service Events       |                                   |  |  |
| Details              | Details Tab for Events, page 8-15 |  |  |
| Affected Parties     | Affected Parties Tab, page 9-11   |  |  |
| Advanced             | Advanced Tab, page 9-15           |  |  |
| Syslog Events        |                                   |  |  |
| Details              | Details Tab for Events, page 8-15 |  |  |
| Affected Parties     | Affected Parties Tab, page 9-11   |  |  |
| Advanced             | Advanced Tab, page 9-15           |  |  |
| System Events        |                                   |  |  |
| Details              | Details Tab for Events, page 8-15 |  |  |
| Trap Events          |                                   |  |  |
| Details              | Details Tab for Events, page 8-15 |  |  |
| Affected Parties     | Affected Parties Tab, page 9-11   |  |  |
| Advanced             | Advanced Tab, page 9-15           |  |  |
| Trap                 | Trap Tab, page 8-18               |  |  |

#### Audit Tab

Table 8-16 describes the information that is displayed in the Audit tab for audit-related events.

| Table 8-16 | Audit | Tab |
|------------|-------|-----|
|------------|-------|-----|

| Field              | Description                                                                |
|--------------------|----------------------------------------------------------------------------|
| User Name          | Name of user who initiated the command.                                    |
| Result             | Command result, if available.                                              |
| Originating IP     | IP address of the client that issued the command.                          |
| Command Signature  | Actual command run by Cisco ANA, such as <b>GetEventViewerProperties</b> . |
| Command Parameters | Parameters applied to the command.                                         |

#### **Provisioning Tab**

Table 8-17 describes the information that is displayed in the Provisioning tab for provisioning-related events.

| Field     | Description                                                |
|-----------|------------------------------------------------------------|
| User Name | Name of the user who performed the provisioning operation. |
| Status    | Status of the operation: Success or Fail.                  |

#### **Security Tab**

Table 8-18 describes the information that is displayed in the Security tab for security-related events.

| Table | 8-18 | Security | Tab |
|-------|------|----------|-----|
|       |      |          |     |

| Field          | Description                                                                                                    |
|----------------|----------------------------------------------------------------------------------------------------|
| User Name      | Name of the user who triggered the event.                                                                         |
| Client Type    | Client that triggered the event: Cisco ANA NetworkVision,<br>Cisco ANA Manage, Cisco ANA EventVision, or Unknown. |
| Originating IP | IP address of the client where the event was triggered.                                                           |

#### **Trap Tab**

Table 8-19 describes the information that is displayed in the Trap tab for trap-related events.

| Table 8-19 | Trap | Tab |
|------------|------|-----|
|------------|------|-----|

| Field            | Description                                                                                                    |  |
|------------------|----------------------------------------------------------------------------------------------------|--|
| Version          | The SNMP version: version-1, version-2c, or version-3.                                                                                                    |  |
| Community String | The community that the device sends in the Protocol Data Unit (PDU).                                                                                                    |  |
| Error Status     | The error status: No Error, Too Big, No Such Name, Bad Value, Read Only, and Gen Err.                                                                                         |  |
| Values           |                                                                                                    |  |
| Translated Oid   | A string representation of the OID. For example, 1.3.6 is translated into iso.org.dod where:                                                                                  |  |
|                  | • 1 represents iso.                                                                                                    |  |
|                  | • 3 represents org.                                                                                                    |  |
|                  | • 6 represents dod.                                                                                                    |  |
| Translated Value | A string representation of the OID value. For example, 1.3 is translated to iso(1).org.10, or a specific value, such as "down" or "4 days, 20 hours, 32 minutes, 11 seconds." |  |
| Oid              | The OID that is not translated. It is a dot notation representation of the OID, such as 1.3.6.1.4.1.9.                                                                        |  |
| Value            | The value that is not translated.                                                                                                    |  |

The properties of a selected ticket can be viewed in the Ticket Properties window. For a detailed description of the Ticket tab properties, see Viewing Ticket Properties, page 9-7.

## **Viewing Ticket Properties**

The properties of a selected ticket can be viewed in detail by displaying the Ticket Properties window. To view ticket properties:

**Step 1** In the Ticket tab in the Cisco ANA EventVision window, select the required ticket.

**Step 2** Do one of the following:

- Double-click the ticket.
- Choose **View > Properties** from the main menu.
- Right-click the ticket and choose Properties.

The Ticket Properties tabbed window is displayed for the selected ticket, as shown in Figure 8-4.

| E 249 - Ticket  | Properties                                  |              |                    |  |
|-----------------|---------------------------------------------|--------------|--------------------|--|
| 🕲 Refresh 😥     | Acknowledge 🔊 Clear                         |              |                    |  |
| Ticket ID:      | 249                                         | Severity:    | Critical           |  |
| Description:    | Card out                                    | Time:        | 29-Jul-10 07:09:17 |  |
| Location:       | 172.25.108.80#2                             | Open Alarms: | 1/1                |  |
| Acknowledged:   | No                                          |              |                    |  |
| Details:        |                                             |              |                    |  |
| Slot 2: Card -p | a-1fe-tx-isl Out                            |              |                    |  |
|                 |                                             |              |                    |  |
|                 |                                             |              |                    |  |
|                 |                                             |              |                    |  |
|                 |                                             |              |                    |  |
|                 |                                             |              |                    |  |
|                 |                                             |              |                    |  |
|                 |                                             |              |                    |  |
|                 |                                             |              |                    |  |
|                 |                                             |              |                    |  |
|                 |                                             |              |                    |  |
|                 |                                             |              |                    |  |
|                 |                                             |              |                    |  |
|                 |                                             |              |                    |  |
|                 |                                             |              |                    |  |
|                 |                                             |              |                    |  |
| J               |                                             |              |                    |  |
| Detaile History | Affected Parties Correlation Advanced Notes |              |                    |  |
|                 |                                             |              |                    |  |
|                 |                                             | Memor        |                    |  |

Figure 8-4 Ticket Properties Window - Details Tab

Table 8-20 describes the information that is displayed in the Details tab in the Ticket Properties window.

Table 8-20 Ticket Properties Window - Details Tab

| Field        | Description                                                                                                    |  |
|--------------|----------------------------------------------------------------------------------------------------|--|
| Details Tab  |                                                                                                    |  |
| Ticket ID    | Sequentially assigned identifier of the ticket.                                                                                                    |  |
| Severity     | Severity of the ticket, indicated by color and text label.                                                                                                    |  |
| Description  | Description of the ticket.                                                                                                    |  |
| Time         | Date and time when the ticket and was logged and recorded.                                                                                                    |  |
| Location     | Hyperlink to the entity that triggered the event.                                                                                                    |  |
|              | <b>Note</b> If the entity that triggered the event is outside your scope, a message is displayed that states you do not have permission to access the selected item. |  |
| Open Alarms  | Number of open alarms out of all alarms, such as 3/4.                                                                                                    |  |
| Acknowledged | Whether or not the ticket has been acknowledged: Yes or No.                                                                                                    |  |
| Details      | Detailed description of the ticket.                                                                                                    |  |

**Step 3** As required, review additional properties for the ticket.

Table 8-21 identifies the additional tabs that are displayed in the Ticket Properties window and links to the relevant information.

| Tab              | Description                                                                                                    |
|------------------|----------------------------------------------------------------------------------------------------|
| History          | Contains the history of the ticket, including all the events.                                                                                                    |
|                  | For more information, see History Tab, page 9-10.                                                                                                    |
| Affected Parties | The services (affected pairs) that are potentially affected (potential impact analysis) by the ticket.                                                                                          |
|                  | For more information, see Affected Parties Tab, page 9-11.                                                                                                    |
| Correlation      | Displays all the alarms that are correlated to the selected ticket.                                                                                                    |
|                  | For more information, see Correlation Tab, page 9-14.                                                                                                    |
| Advanced         | The number of affected devices, correlations, duplications, and<br>reductions for the selected ticket. In addition, it provides any other<br>additional information available about the ticket. |
|                  | For more information, see Advanced Tab, page 9-15.                                                                                                    |
| Notes            | Enables you to add and save notes for the selected ticket.                                                                                                    |
|                  | The Notes tab is not available for tickets that have been archived.                                                                                                    |
|                  | For more information, see Notes Tab, page 9-15.                                                                                                    |
|                  |                                                                                                    |

 Table 8-21
 Ticket Properties Window - Additional Tabs

## **Refreshing Cisco ANA EventVision Information**

Cisco ANA EventVision displays current information in lists in each tab. While you view a list, the information is not updated unless you manually refresh the list or activate autorefresh. The default autorefresh setting is 60 seconds and can be adjusted (see Selecting Cisco ANA EventVision Viewing Options, page 7-8). Your filter settings remain intact.

Table 8-22 shows the refresh icons.

Table 8-22 Cisco ANA EventVision Refresh Icons

| Button | Name         | Function                                                                                                    |
|--------|--------------|----------------------------------------------------------------------------------------------------|
| ٢      | Refresh Now  | Manually refreshes the events list.                                                                                                    |
| ¢      | Auto Refresh | Automatically refreshes the events list. The Auto Refresh icon toggles to indicate whether auto refresh is on or off. This icon indicates auto refresh is on. |

To manually refresh a list, do one of the following:

- Click **Refresh Now** in the main toolbar.
- Choose View > Refresh from the main menu.

To automatically refresh a list, click Auto Refresh in the toolbar.

## **Filtering Events and Tickets**

The Filter Events dialog box allows you to filter events and tickets according to severity, identifier, date and time, and text in the description field. You may also use the filter to search for information in the database.

The Filter icon toggles to indicate that a filter has been applied.

The following settings in the Cisco ANA EventVision Options dialog box also affect your filters:

- If you check the Keep Last Filter check box, the currently defined filter settings are saved in the registry and are displayed the next time you log in, but are not applied.
- If you check the Open Using Filter check box, the events are continuously filtered according to the defined settings, even when you log out of and back into the application.

For more information, see Selecting Cisco ANA EventVision Viewing Options, page 7-8.

See the following topics for more information about filtering events and tickets:

- Defining Filters, page 8-21
- Removing Filters, page 8-24

#### **Defining Filters**

To define a filter:

**Step 1** Do one of the following:

- Choose Edit > Filter from the main menu.
- Click **Filter** in the main toolbar.

| Filter Events            |                      | X                                     |
|--------------------------|----------------------|---------------------------------------|
| Aggregated Severity      |                      |                                       |
| 🔲 Indeterminate          | Information          | Cleared Warning                       |
| Minor                    | 🗹 Major              | Critical                              |
| General                  |                      |                                       |
| 🔽 ID                     | Contains             |                                       |
| Description              | Does Not Contain 🛛 👻 |                                       |
| Location                 |                      | ··· ·                                 |
| 🛃 Last Modification Time | From:                | Sat 26 / Dec / 2009 😴 🔽 11 : 3 : 31 🚍 |
|                          | To:                  | Sat 26 / Dec / 2009 💌 🔽 11 : 3 : 31 🚍 |
| Advanced                 |                      |                                       |
| Acknowledged             | Partly Acknowled 😽   |                                       |
| Vent Count               | Greater Than 🛛 💌     |                                       |
| Affected Devices Count   | Less Than 💌          |                                       |
| DuplicationCount         | Equal 💌              |                                       |
| ReductionCount           | Not Equal 🛛 👻        |                                       |
| 🗹 AlarmCount             | Greater Than 💌       |                                       |
|                          |                      | OK Cancel Clear                       |

Figure 8-5 Cisco ANA EventVision Filter Events Dialog Box

**Step 2** In the Filter Events dialog box, specify the filter criteria as described in Table 8-23.

Table 8-23Cisco ANA EventVision Filter Events Options

| Field               | Description                                                          |  |  |
|---------------------|----------------------------------------------------------------------|--|--|
| Aggregated Severity | Check the check box of each event severity to include in the filter. |  |  |
| General             |                                                                      |  |  |
| ID                  | To filter by ticket identifier:                                      |  |  |
|                     | 1. Check the ID check box.                                           |  |  |
|                     | 2. In the drop-down list, choose the required operator:              |  |  |
|                     | – Contains                                                           |  |  |
|                     | – Does Not Contain                                                   |  |  |
|                     | <b>3.</b> Enter the value to include or exclude from the filter.     |  |  |
| Description         | To filter by a string in the description:                            |  |  |
|                     | 1. Check the Description check box.                                  |  |  |
|                     | 2. In the drop-down list, choose the required operator:              |  |  |
|                     | – Contains                                                           |  |  |
|                     | – Does Not Contain                                                   |  |  |
|                     | <b>3</b> . Enter the string to include or exclude from the filter.   |  |  |

| Field                  | Description                                                                                                    |  |
|------------------------|----------------------------------------------------------------------------------------------------|--|
| Location               | To filter events by location:                                                                                                    |  |
|                        | 1. Check the Location check box.                                                                                                    |  |
|                        | 2. Specify the location in one of the following ways:                                                                                 |  |
|                        | <ul> <li>In the Location field, enter the name of the network element to<br/>include in the filter.</li> </ul>                        |  |
|                        | - Click the button to select the required element from a list.                                                                        |  |
| Last Modification Time | To filter events according the time they were last modified:                                                                          |  |
|                        | 1. Check the Last Modification Time check box.                                                                                        |  |
|                        | 2. In the From field, specify the beginning date and time to filter events by.                                                        |  |
|                        | <b>3.</b> In the To field, specify the ending date and time to use for filtering events.                                              |  |
| Advanced               |                                                                                                    |  |
| Acknowledged           | To filter events according to their acknowledgement status:                                                                           |  |
|                        | 1. Check the Acknowledged check box.                                                                                                  |  |
|                        | 2. In the drop-down list, choose the acknowledgement status:                                                                          |  |
|                        | – Acknowledged                                                                                                    |  |
|                        | <ul> <li>Not Acknowledged</li> </ul>                                                                                                  |  |
|                        | <ul> <li>Partly Acknowledged</li> </ul>                                                                                               |  |
| Event Count            | To filter events according to their event count:                                                                                      |  |
|                        | 1. Check the Event Count check box.                                                                                                   |  |
|                        | <b>2.</b> In the drop-down list, choose the operator for comparing the event count: Greater Than, Less Than, Equal, or Not Equal.     |  |
|                        | <b>3.</b> In the Event Count field, enter the number of events to use for filtering.                                                  |  |
| Affected Devices Count | To filter events according to their affected devices count:                                                                           |  |
|                        | 1. Check the Affected Devices Count check box.                                                                                        |  |
|                        | 2. In the drop-down list, choose the operator for comparing the affected devices count: Greater Than, Less Than, Equal, or Not Equal. |  |
|                        | <b>3.</b> In the Affected Devices Count field, enter the number of affected devices to use for filtering.                             |  |
| Duplication Count      | To filter events according to their duplication count:                                                                                |  |
|                        | 1. Check the Duplication Count check box.                                                                                             |  |
|                        | 2. In the drop-down list, choose the operator for comparing the duplication count: Greater Than, Less Than, Equal, or Not Equal.      |  |
|                        | <b>3.</b> In the Duplication Count field, enter the value to use for filtering.                                                       |  |

#### Table 8-23 Cisco ANA EventVision Filter Events Options (continued)

| Field           | Description                                                                                                    |  |  |
|-----------------|----------------------------------------------------------------------------------------------------|--|--|
| Reduction Count | To filter events according to their reduction count:                                                                              |  |  |
|                 | 1. Check the Reduction Count check box.                                                                                           |  |  |
|                 | 2. In the drop-down list, choose the operator for comparing the reduction count: Greater Than, Less Than, Equal, or Not Equal.    |  |  |
|                 | <b>3.</b> In the Reduction Count field, enter the value to use for filtering.                                                     |  |  |
| Alarm Count     | o filter events according to their alarm count:                                                                                   |  |  |
|                 | 1. Check the Alarm Count check box.                                                                                               |  |  |
|                 | <b>2.</b> In the drop-down list, choose the operator for comparing the alarm count: Greater Than, Less Than, Equal, or Not Equal. |  |  |
|                 | <b>3.</b> In the Alarm Count field, enter the value to use for filtering.                                                         |  |  |

| Table 8-23 | Cisco ANA    | EventVision | Filter I | Events | Options | (continued) |
|------------|--------------|-------------|----------|--------|---------|-------------|
|            | 0.000 / 1.0. |             |          |        | opnono  | , oonaoa,   |

**Step 3** Click **OK** to save your filter settings and apply the filter. The filtered entries are displayed in the list according to the defined criteria.

### **Removing Filters**

To remove a filter:

| Step 1 | Click <b>Filter</b> in the main toolbar.                                                                                |
|--------|----------------------------------------------------------------------------------------------------|
| Step 2 | In the Filter Events dialog box, click <b>Clear</b> . The selected options in the Filter Events dialog box are cleared. |
| Step 3 | Click <b>OK</b> . All events are displayed in the list.                                                                 |

# **Exporting Displayed Data**

Cisco ANA EventVision enables you to export the currently displayed data from the Cisco ANA EventVision table according to the criteria defined in the Cisco ANA EventVision Options dialog box. You can then import and view at a later time.

To export a table to a file:

| Step 1 | Choose File > Export.                                                                            |  |
|--------|--------------------------------------------------------------------------------------------------|--|
| Step 2 | In the Export Table to File dialog box, browse to the directory where you want to save the list. |  |
| Step 3 | In the File name field, enter a name for the list.                                               |  |
| Step 4 | Click Save. The displayed events list or rows are saved in the selected directory.               |  |